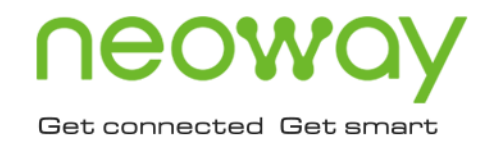

# N58 OpenCPU SDK Developer Guide

Issue 1.0 Date 2020-05-14

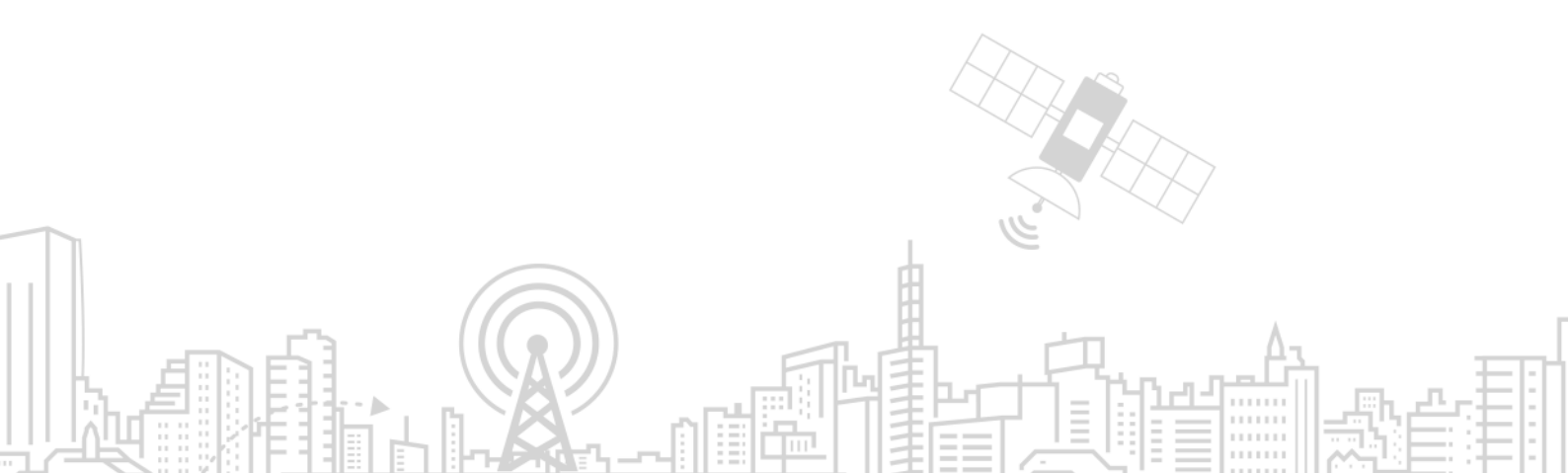

#### Copyright © Neoway Technology Co., Ltd 2020. All rights reserved.

No part of this document may be reproduced or transmitted in any form or by any means without prior written consent of Neoway Technology Co., Ltd.

## neowoy is the trademark of Neoway Technology Co., Ltd.

All other trademarks and trade names mentioned in this document are the property of their respective holders.

#### Notice

This document provides guide for users to use N58 OpenCPU.

This document is intended for system engineers (SEs), development engineers, and test engineers.

THIS GUIDE PROVIDES INSTRUCTIONS FOR CUSTOMERS TO DESIGN THEIR APPLICATIONS. PLEASE FOLLOW THE RULES AND PARAMETERS IN THIS GUIDE TO DESIGN AND COMMISSION. NEOWAY WILL NOT TAKE ANY RESPONSIBILITY OF BODILY HURT OR ASSET LOSS CAUSED BY IMPROPER OPERATIONS.

THE INFORMATION IN THIS DOCUMENT IS SUBJECT TO CHANGE WITHOUT NOTICE DUE TO PRODUCT VERSION UPDATE OR OTHER REASONS.

EVERY EFFORT HAS BEEN MADE IN PREPARATION OF THIS DOCUMENT TO ENSURE ACCURACY OF THE CONTENTS, BUT ALL STATEMENTS, INFORMATION, AND RECOMMENDATIONS IN THIS DOCUMENT DO NOT CONSTITUTE A WARRANTY OF ANY KIND, EXPRESS OR IMPLIED.

Neoway provides customers complete technical support. If you have any question, please contact your account manager or email to the following email addresses:

Sales@neoway.com

Support@neoway.com

Website: http://www.neoway.com

## Contents

| 1 Overview                         | 5 |
|------------------------------------|---|
| 2 Installing USB Driver            | 6 |
| 3 Setting Up SDK Environments      | 7 |
| 3.1 Compilation Environment        | 7 |
| 3.2 Development Environment        | 7 |
| 3.3 Debugging Environment          | 7 |
| 4 Developing Application           |   |
| 4.1 APIs                           |   |
| 4.2 Adding Log Printing Interface  | 9 |
| 4.3 Customizing Configuration File |   |
| 4.4 Compiling Program              |   |
| 4.5 Burning APPIMG                 |   |
| 4.6 Debugging APPIMG               |   |
|                                    |   |

## About This Document

### Scope

This document is applicable to the N58 OpenCPU series.

### Audience

This document is intended for system engineers (SEs), development engineers, and test engineers.

### **Change History**

| Issue | Date    | Change        | Changed By |
|-------|---------|---------------|------------|
| 1.0   | 2020-03 | Initial draft | Wu Guoqing |

### Conventions

| Symbol | Indication                                                                                                    |
|--------|----------------------------------------------------------------------------------------------------|
| 0      | This warning symbol means danger. You are in a situation that could cause fatal device damage or even bodily damage.    |
|        | Means reader be careful. In this situation, you might perform an action that could result in module or product damages. |
| •      | Means note or tips for readers to use the module                                                                        |

## 1 Overview

The N58 OpenCPU module runs a FreeRTOS. This document mainly describes the process of developing an application based on N58 OpenCPU SDK, including drivers installation, SDK environment establishment, source code development, APPImg burning, APPImg debugging, etc.

Before the development, you need to have the following knowledge:

- FreeRTOS
- Standard C language
- Inter-task communication and synchronization mechanisms in FreeRTOS
- Network protocols including TCP, FTP, HTTP, etc.
- Mechanisms of controlling the I/O interfaces such as UART, SPI and I2C and some peripherals of the N58 Open CPU module.

## 2 Installing USB Driver

After the USB drivers are installed in Windows OS, Device Manager displays 7 COM ports. The table below lists these ports and their functions.

| No. | Port name           | Description                                                                                 |
|-----|---------------------|---------------------------------------------------------------------------------------------|
| 1   | Neoway USB AP_TRACE | Used to output logs of the applications. The log can be captured through <b>Coolwatch</b> . |
| 2   | Neoway USB AT       | Used for AT communications                                                                  |
| 3   | Neoway USB CP_TRACE | Used to output logs of the kernel. The logs can be captured through <b>ArmTrace</b> .       |
| 4   | Neoway USB Diag     | Diagnostic port                                                                             |
| 5   | Neoway USB Modem    | Modem port, used for PPP dialing                                                            |
| 6   | Neoway USB Modem    | Used to output GPS data (used by the N58 AT module)                                         |
| 7   | Neoway USB OPEN_CON | Used to output logs by N58 OpenCPU.                                                         |

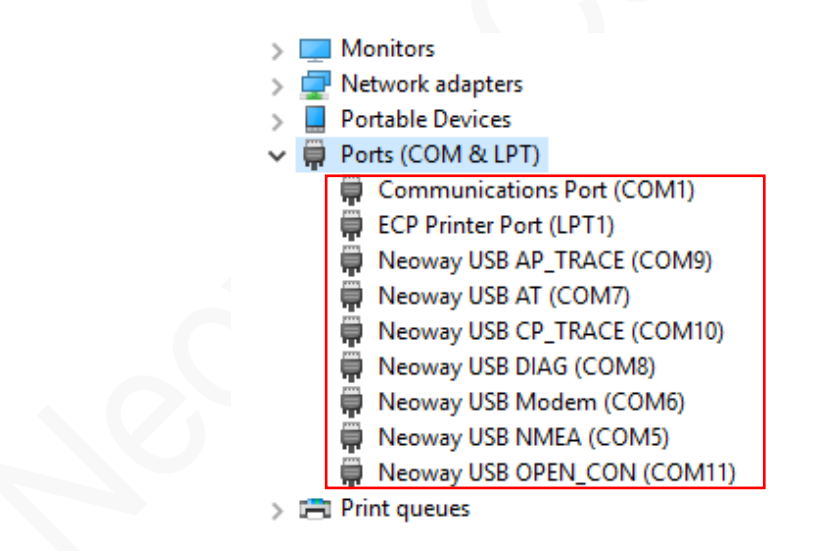

For how to install N58 drivers, see *Neoway\_N58\_Driver\_Installation\_Guide*.

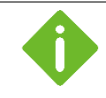

For the details of capturing the AP and CP logs, see Neoway\_N58\_Log\_Capturing\_Guide.

## neoway

## 3 Setting Up SDK Environments

## 3.1 Compilation Environment

System Requirements

Windows 7 SP1, x64 or Windows 10, x64 Visual C++ Redistributable for Visual Studio 2015 x86 or later versions Python 3 or later versions

Cross Compiler

Stored in the /tool/ directory of the SDK package.

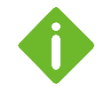

For the environment installation packages of Windows OS, contact Neoway FAE.

The name of the directory that stores the SDK package should contain letters, digits, or underscores only. Otherwise, errors will occur in SDK compilation.

### 3.2 Development Environment

- System requirements
   Windows 7/8/10
- Programming editor

Source Insight (other options are also available)

## 3.3 Debugging Environment

System requirements

Windows 7/8/10

Debugging tool

PuTTY or other common debugging tools The logs are output from the **Neoway USB OPEN\_CON**.

## 4 Developing Application

To facilitate the development of application images in N58 OpenCPU, Neoway provides various SDK APIs. For details, see *Neoway\_N58 OpenCPU\_API\_Note*.

### 4.1 APIs

| Category          | Function                                                                                                    |
|-------------------|----------------------------------------------------------------------------------------------------|
| IO interfaces     | To enable and invoke IO interfaces, including UART I2C SPI GPIO ADC                                                                                                    |
| Peripheral        | <ul> <li>To enable and invoke peripheral interfaces, including</li> <li>Audio</li> <li>LED</li> <li>Keypad</li> </ul>                                                                                                    |
| Service           | <ul> <li>To enable and invoke network service interfaces, including</li> <li>Data</li> <li>Voice</li> <li>SIM</li> <li>SMS</li> <li>Location</li> <li>Wi-Fi Scan (only STA is supported, used to assist in indoor positioning)</li> <li>Network (network registration)</li> <li>FOTA (delta upgrade)</li> <li>AT (to send and receive AT commands)</li> <li>Socket</li> </ul> |
| Protocol (POSIX)* | <ul> <li>TCP</li> <li>FTP</li> <li>HTTP</li> <li>UDP</li> <li>For details, learn from the internet or refer to the demo programs provided by Neoway.</li> </ul>                                                                                                    |
| Other interfaces* | <ul><li>FreeRTOS queue</li><li>Timer</li></ul>                                                                                                    |

\* indicates in development.

## 4.2 Adding Log Printing Interface

To facilitate the module commissioning, Neoway provides the API that is used to print logs. The log can be output to the USB port by calling the **nwy\_ext\_echo()** function.

#### Header File

#include "nwy\_usb\_serial.h"

#### Function

```
void nwy_ext_echo(char* fmt, ...)
{
   static char echo_str[NWY_EXT_SIO_RX_MAX];
   va_list a;
   va_start(a, fmt);
   vsprintf(echo_str, fmt, a);
   va_end(a);
   nwy_usb_serial_send(echo_str, strlen((char *)echo_str));
}
```

#### Log Capturing Methods

| Output to              | Description                                                                                                    |
|------------------------|----------------------------------------------------------------------------------------------------|
| USB port (recommended) | Use a serial port tool such as Putty to view log messages<br>Call <b>nwy_ext_echo(</b> ) that is provided by Neoway. |
| UART port              | Use <b>Coolwatcher</b> to view log messages of an application.<br>Call the OSI_LOGI API that is provided by UNISOC   |

## 4.3 Customizing Configuration File

CMakeLists.txt is the input to the CMake build system for building software packages and it contains a set of directives and instructions describing the source files and target files (executable, library, or both) of the project. To compile the program, edit the file as follows:

#### Adding File Name of Source Code into CMake Configuration File

Assume that the name of the source code file to be compiled is **Neoway\_test.c** (saved in the SDK home directory), make some modifications as shown below in the **CMakeLists.txt** file.

## neoway

```
if(CONFIG_APPIMG_LOAD_FLASH)
   set(target Neoway_test_flash)
   add_appimg(${target} ${flash_ldscript} Neoway_test.c)
...
if(CONFIG_APPIMG_LOAD_FILE)
   set(target Neoway_test_file)
   add_appimg(${target} ${file_ldscript} Neoway_test.c)
```

If **Neoway\_test.c** needs to call a function of other source files such as **Neoway\_other.c**. Make the following modifications.

- Add the related header file in \components\include.
- Modify CMakeLists.txt

```
if(CONFIG_APPIMG_LOAD_FLASH)
   set(target Neoway_test_flash)
   add_appimg(${target} ${flash_ldscript} Neoway_test.c Neoway_other.c)
...
if(CONFIG_APPIMG_LOAD_FILE)
   set(target Neoway_test_file)
   add_appimg(${target} ${file_ldscript} Neoway_test.c Neoway_other.c)
```

#### Modifying the Directory of APPIMG

The generated image file **hello\_flash.pac** is stored in **out\appimage\_release\hex** by default. You can modify the content shown below in the **CMakeLists.txt** file to change the directory.

set PROJECT\_OUT=%PROJECT\_ROOT%\out\%BUILD\_TARGET%\_%BUILD\_RELEASE\_TYPE%

## 4.4 Compiling Program

The home directory of N58 Open SDK contains the **nwy\_opencpu.bat** compilation script. If the source code is saved in the home directory, double-click the compilation script directly to generate the image file in **out\appimage\_release\hex**.

| 📙 cmake           | 2020/3/9 | 文件夹           |       |
|-------------------|----------|---------------|-------|
| components        | 2020/3/9 | 文件夹           |       |
| dscripts          | 2020/3/9 | 文件夹           |       |
| out               | 2020/3/2 | 文件夹           |       |
| prebuilts         | 2020/3/9 | 文件夹           |       |
| tools             | 2020/3/9 | 文件夹           |       |
| 📄 .clang-format   | 2020/2/2 | CLANG-FORMAT  | 1 KB  |
| gitignore         | 2020/2/1 | GITIGNORE 文件  | 1 KB  |
| CMakeLists.txt    | 2020/3/2 | 文本文档          | 7 KB  |
| C Neoway_test.c   | 2020/3/4 | C Source file | 82 KB |
| 💿 nwy_opencpu.bat | 2020/3/9 | Windows 批处理   | 1 KB  |

### 4.5 Burning APPIMG

After generating an APPIMG, you can burn it into the N58 module through the **RESEARCHDOWNLOAD** tool.

Before burning APPIMG, ensure that the N58 module is embedded with the underlying firmware of N58 OpenCPU. Otherwise, the burning fails.

- Underlying firmware: the file system that is used to run programs, about 6M.
- APPImg: Generated in the SDK compilation, 100K

For the underlying firmware version of N58 OpenCPU, contact Neoway FAE.

Step 1: Set the module to download mode through the following methods:

Hardware

Short connect PIN\_48 to the PIN\_45. Then power the module and start it.

AT command

Send AT^FORCEDNLD or AT+CFUN=9,0 to the module through the serial port tool.

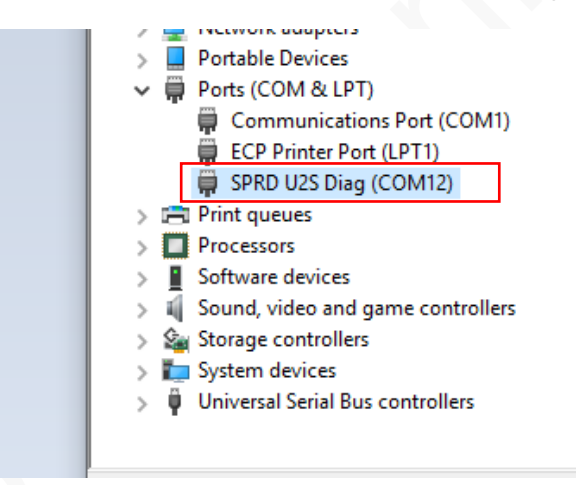

Step 2: Start the RESEARCHDOWNLOAD tool as an administrator.

| $\rightarrow$ $\uparrow$ $\uparrow$ $\blacksquare$ $\ll$ RES                          | EARCHDOWNLOAD_R22.19.1701 > Bin                                                                                                    | ~ (                                                                                                    | Search Bin                                                                                                    |
|---------------------------------------------------------------------------------------|----------------------------------------------------------------------------------------------------|----------------------------------------------------------------------------------------------------|----------------------------------------------------------------------------------------------------|
| + Quick access                                                                        | Name ^                                                                                                    | Date modified                                                                                                    | Type                                                                                                    |
| Cuick access  Desktop  Downloads  Documents  Pictures  Local Disk (D:)  Program files | <ul> <li>Channel9.dll</li> <li>Channel9.dll</li> <li>ChannelD.dll</li> <li>ChannelD.dll</li> <li>CmdDloader</li> <li>Guide</li> <li>LiveUpdatesDLL.dll</li> <li>LiveUpdatesDLL</li> <li>MCPType</li> </ul> | 4/24/2015 8:05 PM<br>9/28/2015 5:54 PM<br>9/28/2015 5:54 PM<br>3/28/2019 1:37 PM<br>11/29/2017 2:21 PM<br>3/11/2015 6:03 PM<br>3/26/2019 12:47 PM<br>3/26/2019 12:47 PM<br>3/11/2015 6:03 PM | Application extens<br>Application extens<br>Application extens<br>Application<br>Configuration sett<br>Compiled HTML<br>Application extens<br>Configuration sett<br>Configuration sett |
| This PC                                                                               | PhaseCheck PortHound.dll PortHound.dll                                                                                                    | 9/15/2015 10:39 AM<br>3/28/2019 1:37 PM<br>3/28/2019 1:37 PM                                                                                                    | Configuration sett.<br>Application extens.<br>Application extens.                                                                                                    |
| network 🛃                                                                             | ProcessFlow.dll ProcessFlowSetting rdl_bkmark                                                                                                    | 3/11/2015 6:03 PM<br>3/11/2015 6:03 PM<br>3/11/2015 6:03 PM                                                                                                    | Application extens.<br>Configuration sett.<br>BMP File                                                                                                    |
|                                                                                       | ResearchDownload                                                                                                    | 4/30/2019 4:16 PM<br>4/30/2019 3:36 PM                                                                                                    | Application<br>Configuration sett.                                                                                                    |
|                                                                                       | SecBinPack9.dll                                                                                                    | 3/15/2019 4:15 PM<br>3/15/2019 4:15 PM                                                                                                    | Application extens.<br>Application extens.                                                                                                    |
|                                                                                       | SprdMes                                                                                                    | 3/8/2016 9:54 AM                                                                                                    | Configuration sett.                                                                                                    |

Step 3: Click the Load packet button and then select the .pac file. For example, Neoway\_test\_flash.pac.

| Part | Sten St                  | atus             | Pr                  | aress                 | Time(s) | MCP Type    |         | IN  |
|------|--------------------------|------------------|---------------------|-----------------------|---------|-------------|---------|-----|
|      | t+ tT#                   |                  |                     | 591000                | rino(o) | iiioi iypo  |         |     |
|      | • 11/1                   |                  |                     |                       |         |             |         |     |
|      | ← → ~ ↑ <mark>.</mark> « | keiler → N58 → o | :ore_sdk1 → out → a | ppimage_release > hex |         | ✓ ひ 搜索"hex" |         | , P |
|      | 组织 ▼ 新建文件夹               |                  |                     |                       |         |             | iii 🔹 🔟 |     |
|      | 7-固件升级;                  | * 名称             | ^                   | 修改日期                  | 类型      | 大小          |         |     |
|      | 8-应用指南                   | 🗋 appimg fil     | e delete.pac        | 2020/3/22 10:21       | PAC 文件  | 70 KB       |         |     |
|      | 2019年完善                  | appimg_fla       | ash_delete.pac      | 2020/3/22 10:21       | PAC 文件  | 70 KB       |         |     |
|      | drive                    | Neoway_te        | est_file.pac        | 2020/3/22 10:21       | PAC 文件  | 108 KB      |         |     |
|      | i4Tools7                 | Neoway_te        | est_flash.pac       | 2020/3/22 10:21       | PAC 文件  | 109 KB      |         |     |
|      | N58                      |                  |                     |                       |         |             |         |     |
|      | core_sdk                 |                  |                     |                       |         |             |         |     |
|      | cmake                    |                  |                     |                       |         |             |         |     |
|      | _ compor                 |                  |                     |                       |         |             |         |     |
|      | dscript:                 |                  |                     |                       |         |             |         |     |
|      | out                      |                  |                     |                       |         |             |         |     |
|      | appim                    |                  |                     |                       |         |             |         |     |
|      | CMal                     |                  |                     |                       |         |             |         |     |
|      | hex                      |                  |                     |                       |         |             |         |     |
|      | 1.96                     |                  |                     |                       |         |             |         |     |

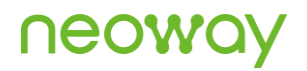

Step 4: Click the Setting button to select a download port.

| 😜 Res | searchDownload - R22. | 19.1701                                                     |                                                                 |                                         |                                    |         |   |
|-------|-----------------------|-------------------------------------------------------------|-----------------------------------------------------------------|-----------------------------------------|------------------------------------|---------|---|
| 0     |                       |                                                             | IMG : 8910 N                                                    | IODULE (PA                              | CKAGE SIZE = 0.                    | 106MB)  |   |
| Port  | Step                  | Status                                                      |                                                                 | Progress                                | :                                  | Time(s) | M |
|       | Download settings     |                                                             |                                                                 |                                         |                                    | ×       |   |
|       | MCP Typ<br>Main Page  | e   Vol<br>Options   Backup  <br>Port <mark> COM21 2</mark> | Freq Turning<br>Flash Operations<br>Budrate:<br>Select Product: | Multi Lang<br>  115200<br>  PAC_UIX8910 | Uat Port Switch<br>uages   LCD Cor | nigure  |   |
|       | FileID                | FileName                                                    |                                                                 | Base1                                   | Size1                              | B       |   |
|       | HOST_FDL              | D:\keiler\tools\RESEARCHD0<br>D:\keiler\tools\RESEARCHD0    | WNLOAD_R22                                                      | 0x810000<br>0x818000                    | 0x8000<br>0x10000                  |         |   |
|       | APPIMG                | D:\keiler\tools\RESEARCHD0                                  | WNLOAD_R22                                                      | 0x60290000                              | 0xE2000                            |         |   |
|       |                       |                                                             |                                                                 |                                         |                                    |         |   |
|       |                       |                                                             |                                                                 |                                         |                                    |         |   |

#### Step 5: Click the Start downloading button to flash the APPImg.

| ¥ Rese | earchDownload - R2 | 2.19.1701 |                                        |           |      |
|--------|--------------------|-----------|----------------------------------------|-----------|------|
|        | ) 🚱 🕞              |           | PIMG : 8910 MODULE (PACKAGE SIZE = 0.1 | 06MB)     |      |
| Port   | Step               | Status    | Progress                               | Time(s) M | CP 1 |
|        |                    |           |                                        |           |      |
|        |                    |           |                                        |           |      |
|        |                    |           |                                        |           |      |
|        |                    |           |                                        |           |      |
|        |                    |           |                                        |           |      |
|        |                    |           |                                        |           |      |
|        |                    |           |                                        |           |      |
|        |                    |           |                                        |           |      |
|        |                    |           |                                        |           |      |
|        |                    |           |                                        |           |      |
|        |                    |           |                                        |           |      |
|        |                    |           |                                        |           |      |
|        |                    |           |                                        |           |      |
|        |                    |           |                                        |           |      |
|        |                    |           |                                        |           |      |
|        |                    |           |                                        |           |      |

Wait for a while, the tool interface displays **Passed** in green, indicating that the APPIMG is flashed into the module successfully. Cut off power supply of the module and power on it again, and the APPIMG runs automatically when the module starts.

| 😽 Res | * ResearchDownload - R22.19.1701              |        |          |         |          |  |  |  |
|-------|-----------------------------------------------|--------|----------|---------|----------|--|--|--|
| 0     | APPIMG : 8910 MODULE (PACKAGE SIZE = 0.106MB) |        |          |         |          |  |  |  |
| Port  | Step                                          | Status | Progress | Time(s) | МСР Туре |  |  |  |
| 21    | APPIMG                                        | Finish | Passed   | 3s      | —        |  |  |  |
|       |                                               |        |          | -       |          |  |  |  |
|       |                                               |        |          |         |          |  |  |  |
|       |                                               |        |          |         |          |  |  |  |
|       |                                               |        |          |         |          |  |  |  |
|       |                                               |        |          |         |          |  |  |  |
|       |                                               |        |          |         |          |  |  |  |
|       |                                               |        |          |         |          |  |  |  |
|       |                                               |        |          |         |          |  |  |  |
|       |                                               |        |          |         |          |  |  |  |
|       |                                               |        |          |         |          |  |  |  |
|       |                                               |        |          |         |          |  |  |  |
|       |                                               |        |          |         |          |  |  |  |

## 4.6 Debugging APPIMG

To print logs to the Neoway USB OPEN\_CON USB port, perform the following steps:

Step 1: Start PuTTY.

- Step 2: Check Serial to set its connection type.
- Step 3: In the PuTTY Configuration dialog box, enter the USB port number and then click Open.

| Device Manager                                                                                                    |                                                                                                    | - 🗆 ×                                                                                                    |
|----------------------------------------------------------------------------------------------------|----------------------------------------------------------------------------------------------------|----------------------------------------------------------------------------------------------------|
| ïle Action View Help                                                                                                    |                                                                                                    |                                                                                                    |
| • 🔶 📰 🖾 🖉 🛐 🖳 💻 🗶 🗶 🖲                                                                                                    |                                                                                                    |                                                                                                    |
| <ul> <li>DESKTOP-TBTHRTU</li> <li>Audio inputs and outputs</li> <li>Computer</li> <li>Disk drives</li> <li>Display adapters</li> <li>Human Interface Devices</li> <li>Human Interface Devices</li> <li>Keyboards</li> <li>Mice and other pointing devices</li> <li>Keyboards</li> <li>Monitors</li> <li>Network adapters</li> <li>Portable Devices</li> <li>Portable Devices</li> <li>Ports (COM &amp; LPT)</li> <li>ECP Printer Port (LPT1)</li> <li>Neoway USB AP_TRACE (COM9)</li> <li>Neoway USB AT (COM7)</li> <li>Neoway USB DIAG (COM8)</li> <li>Neoway USB DIAG (COM6)</li> <li>Neoway USB MAEA (COM5)</li> <li>Neoway USB NMEA (COM5)</li> <li>Neoway USB NMEA (COM5)</li> <li>Print queues</li> </ul> | PuTTY Configuration         Category:         Session         Logging         Terminal         Keyboard         Keyboard         Real         Features         Window         Appearance         Behaviour         Translation         Selection         Colours         Outours         Proxy         Telnet         Rlogin         SSH         Serial         Close window on exit:         Always | ?     ×       a for your PuTTY session       you want to connect to       Speed       115200       O Riogin     SSH       ● Serial       stored session       Load       Saye       Delete   er     Only on clean exit |
|                                                                                                    |                                                                                                    |                                                                                                    |
|                                                                                                    |                                                                                                    |                                                                                                    |
| > = >ortware devices                                                                                                    |                                                                                                    |                                                                                                    |

#### Step 4: Debug the APPIMG.

The Neoway USB OPEN\_CON port outputs debugging logs.

| B COM41 - PuTTY              | - | × |
|------------------------------|---|---|
| 3. SIM test                  |   | 1 |
| 4. Data test                 |   |   |
| 5. Network test              |   |   |
| 6. Voice test                |   |   |
| 7. Sms test                  |   |   |
| 8. Location test             |   |   |
| 9. Fota test                 |   |   |
| 10. Uart test                |   |   |
| 11. I2C test                 |   |   |
| 12. SPI test                 |   |   |
| 13. GPIO test                |   |   |
| 14. ADC test                 |   |   |
| 15. PM test                  |   |   |
| 16. Audio test               |   |   |
| 17. LED backlight test       |   |   |
| 18. keypad test              |   |   |
| 19. imei test                |   |   |
| 20. file write and read test |   |   |
| 21. tcp test                 |   |   |
| 22. udp test                 |   |   |
| 23. tts test                 |   |   |
| 24. dtmf test                |   |   |
| Please input option:         |   |   |
| SIM pull out                 |   |   |